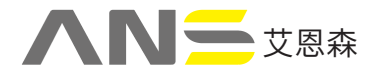

# ANM368 微功耗测控终端

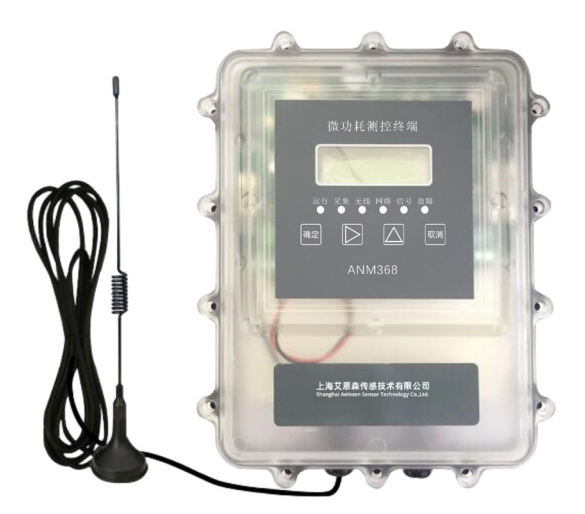

### 概述

ANM368 微功耗测控终端具备数据采集、设备状态监测和 4G/3G/2G 远程通信等多功能,特别适用于无市电供电条件、 防水 / 防尘要求高的监测现场,在供排水 / 石油 / 热力 / 燃气 / 工业等领域广泛应用。

## 1.2 产品特点

- ◆ 高能锂电池组供电,提供充足能源。
- ◆ IP68 防护,防水、防潮、防尘。
- ◆信号接收能力强,适用于各种恶劣环境,特别是窨井内、 半地下室内等。
- ◆ 兼容常见仪表,未兼容的可快速开发驱动。
- ◆ 轻松对接组态软件和其它软件平台。
- ◆ 现场数据、设备异常时,自动报警。

# 1.3 产品功能

1、仪表数据采集、设备状态监测

▶采集串口输出数据(RS232/RS485),如流量计、数 显表等。

- ▶采集模拟量信号(AI),如液位计、压力计等。
- ≥采集脉冲信号(PI),如脉冲水、电表。

▶采集开关量(DI),如窨井井盖、浮球开关状态等。

▶兼容市场常见的仪表 / 传感器,未兼容设备可快速开 发驱动。

- 2、4G(全网通)远程通信,向下兼容 3G/2G
- - >数据定时传送,用户可自主设定上报频率。

▶支持标准水文、水资源、环保协议,支持定制开发其 它对上传输协议

- - ▶ 组态软件:
- ◆ 亚控(组态王) ◆ 三维力控 ◆ 易控 ◆ Wincc ◆ 紫 金桥 等国内外各种类型的组态软件。
  - ▶与其它软件平台的对接方式
  - ◆ 设备通信协议
     ◆ 通信服务软件
     ◆ 虚拟串口服务
     ◆ 数据库
     ◆ OPC 接口
- □异常自动预警,及时发现事故隐患
  - ▶仪表、传感器数据越限
  - ▶仪表、设备发生故障
  - ▶电池电压过低
- ▶通过网络、短消息多通道预警。
- 口工作模式支持定时 唤醒、实时在线两种模式
- □支持产品自身温度湿度采集(选配)

#### 1.4 技术参数

- 硬件配置:
  - ▶ 2路AI: 模拟量采集2路。
  - ▶ 1路供电电压采集:电路板内部配置,不占用端子
  - ▶ 1 路 VEXT: 输出电压为供电电压值或降压输出 (5V)
  - ▶ 1 路串口:RS232/RS485(二选一)
  - ▶ 6路 PI: 可采集两路脉冲表(选配)
  - ▶ 1 路 PI7:开关量采集,可配置一键触发上报
  - ▶ 1路 DB9 调试串口、1路蓝牙无线设参(选配)
  - ▶ 1 路温湿度采集(选配)
  - ▶ 1路液晶显示,4路按键
  - ▶ 1 路无线通讯: GPRS/CDMA/4G/LoRa/NB-IOT 通信 可选
- 存储容量: 4M、8M、16M、32M均可选。
- 供电电源:锂电池组供电10V~18VDC。
- 工作环境:温度:-40~+85℃;湿度:≤95%。
- 安装方式:壁挂式。

## 1.5 产品外型

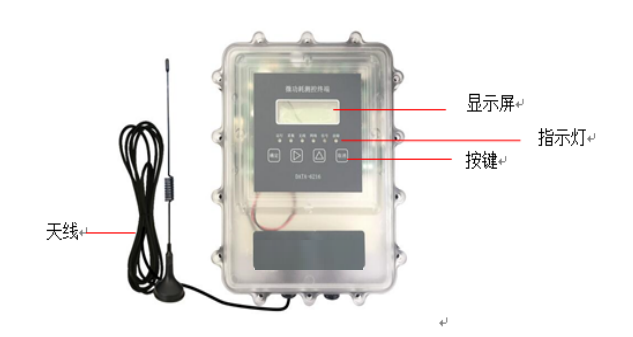

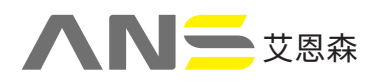

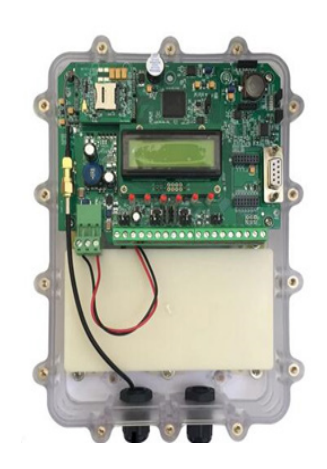

## 1.6 接口说明

## 1.6.1 内部接线端子说明

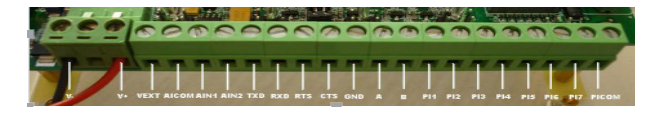

| 标示符   | 说明         |
|-------|------------|
| V-    | 电源输入负极     |
| V+    | 电源输入正极     |
| VEXT  | 对外供电电源     |
| AICOM | 模拟量输入公共端   |
| AIN1  | 模拟量输入1     |
| AIN2  | 模拟量输入2     |
| TXD   | RS232 数据发送 |
| RXD   | RS232 数据接收 |
| RTS   | RS232 控制输出 |
| CTS   | RS232 控制输入 |
| GND   | 通讯接口公共端    |
| A     | RS485 信号正  |
| В     | RS485 信号负  |
| PI1   | 脉冲输入1      |
| PI2   | 脉冲输入 2     |
| PI3   | 脉冲输入 3     |
| PI4   | 脉冲输入4      |
| PI5   | 脉冲输入 5     |
| PI6   | 脉冲输入 6     |
| PI7   | 脉冲输入7      |
| PICOM | 脉冲输入公共端    |

#### 1.6.2 面板指示灯说明

| 运行 | 闪烁:周期 1 秒,表示设备处于工作状态。<br>熄灭:表示设备处于休眠状态。                   |
|----|-----------------------------------------------------------|
| 采集 | 常亮:表示设备正在采集仪表数据。<br>熄灭:表示设备未采集仪表数据。                       |
| 无线 | 不同的无线通讯方式,无线灯亮的方式不同                                       |
| 网络 | 常亮:表示设备已经登陆网络。<br>闪烁:表示设备已经与数据中心服务器建立连接。<br>熄灭:表示设备未登陆网络。 |
| 信号 | 以连续闪烁次数表示设备网络信号强度。                                        |

|    | 闪烁 1 次:强度低,不符合网络数据传输要求。<br>闪烁 2 次:强度中,基本保障网络数据的传输。<br>闪烁 3 次及以上:强度高,可靠保障网络数据的<br>传输。<br>熄灭:未检测到网络信号。 |
|----|----------------------------------------------------------------------------------------------------|
| 故障 | 常亮:表示设备无法登陆网络。<br>闪烁:表示设备读取串口仪表失败。<br>熄灭:表示设备工作正常。                                                   |

#### 1.6.3 按键使用方法及说明

按键需要使用出厂标配的磁棒进行操作。磁棒靠近或轻轻 点击按键时,微功耗测控终端会发出一次"嘀"的声响,说明 按键操作有效。

面板共有4个按键,从左至右依次为:确定键、向右键、 向上键、取消键。

其按键的作用如下:

- 通用的作用:
   设备处于休眠状态时,点击按键,设备开始运行;
- 单独按键的作用:
  - 确定键: 在可设置参数位置,点击此键,进入此参数修改界面, 参数修改后,再次点击此键,存储所修改的参数。
  - 向右键: 在普通显示界面,点击此键,进入下一个显示页面; 在参数修改界面,点击此键,光标向右移动,进入 下一个数字的编辑
  - 向上键:
     在普通显示界面,点击此键,显示页面的内容向上滚动1项;
     在参数修改界面,点击此键,修改当前光标位置的数值。
     取消键:
  - 本 報, 府 速: 在 普 通 显 示 界 面, 点 击 此 键, 显 示 页 面 将 返 回 到 当 前 页 的 首 行; 在 参 数 修 改 界 面, 点 击 此 键, 可 取 消 参 数 的 修 改。

# 1.7 产品出厂配置

- ANM368 微功耗测控终端 1个(数量根据用户订货情况 包装)
- 使用说明书及设参软件 1份(CD-ROM)
- 吸盘天线或者防水天线 1条(数量根据用户订货情况 包装)
- 设参数据线 1条
- 安装挂耳(壁挂用) 1套(2个,上、下各一个)

磁棒一个(批次产品配备一个)
 开箱后请用户清点物品数量,具体的数量与用户订货合
 同一致,若发现破损、丢失、配件不符,请及时与厂家联系。

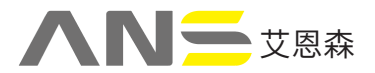

现场安装示意图:

# 第二章 产品安装前须知

### 2.1 概述

ANM368 微功耗测控终端 RTU 必须正确安装和配置方可 达到设计的功能,为保证正确安装,请用户仔细阅读本说明书。 注意事项:

- 请不要带电安装。 •
- 请确认安装现场有正常的网络信号。

### 2.2 安装方法

2.2.1 安装所需工具

小一字、十字螺丝刀 各1个 串口电脑 1台\_(串口设参时使用) 防水密封胶 适量 适量 黄油 2.2.2 安装方式、安装尺寸 安装方式:壁挂式安装

外形尺寸: 257mm×179mm×70mm 安装尺寸: 239mm×120mm(孔径 R=4.5mm)

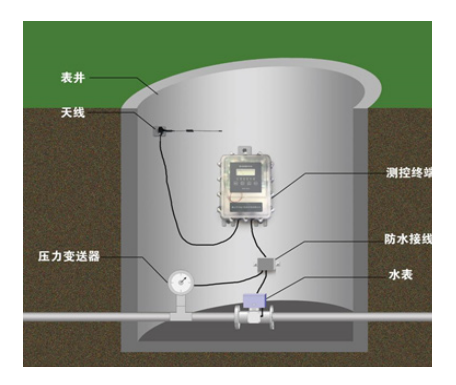

2.2.3 基本安装步骤

注意: 切勿在接通电源后安装 SIM 卡,否则将造成产品损坏。

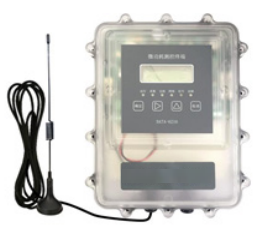

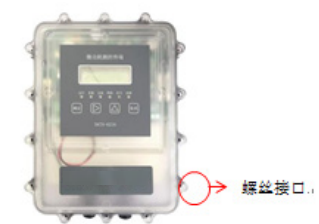

图 1、打开包装,取出天线(或防水天线)

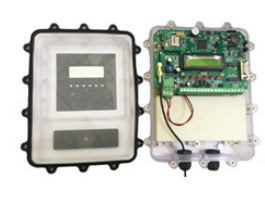

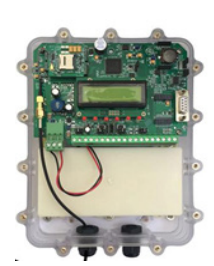

图 3、取下上壳和密封圈和密封圈。

图 4、红色方框位置安装安装 SIM 卡卡。串

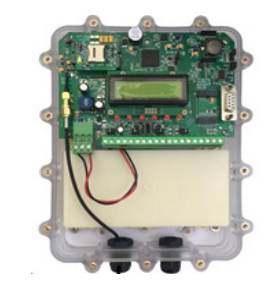

图 5、红色方框位置连接电池组供电电源 图 6、连接流量计、脉冲表或其他

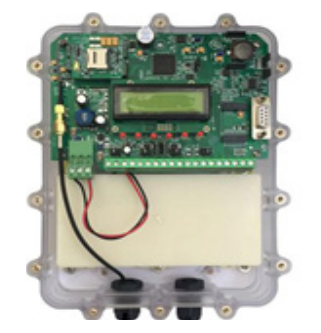

图 7、设参数完毕,取下串口设置参设置参线 图 8、安装密封胶圈,扣上外壳。 注意:为保证防水效果,产品的上、下外 壳和密封胶圈必须严丝合缝,并拧紧螺丝。 安装螺丝时切记要均匀受力。建议优先安 注意:为保证防水效果,红色方框位置的 防水接线头需用蜜蜂胶填充 装对角螺丝。

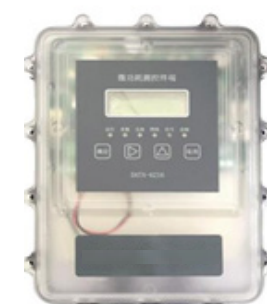

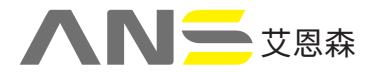

2.4 与流量计、变送器的连接

2.4.1 与模拟量输出的变送器接线及参数设置

微功耗测控终端包含1路对外供电,2路模拟量的采集。 每路模拟量的采集端均可采集标准的4-20mA或0-5V信号。

其具体接线方式如下:

4-20mA 电流型变送器一般为两线制输出,与微功耗测控 终端的接线如下图:

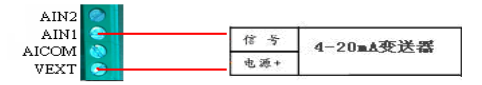

0-5V 电压型变送器与微功耗测控终端的接线如下图:

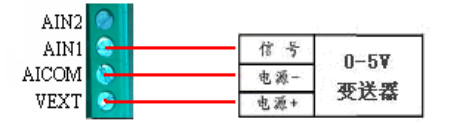

#### 2.4.2 与脉冲表接线及参数设置

微功耗测控终端包含6路脉冲量采集接口(PI1-PI6)。其中每3路为一组,可采集1个脉冲表。因而设备一共可采集两块脉冲表。

可采集的脉冲表类型有:单脉冲表、双脉冲表、倒流可测 水表等。

下面举例介绍脉冲表的接线方式。

普通单干簧管脉冲水表:

微功耗测控终端默认可以接入两块单干簧管脉冲水表(以下 简称单脉冲水表),用户可根据现场情况选择。单脉冲水表与 测控终端的接线及单脉冲水表传感器内部原理示意图如下:

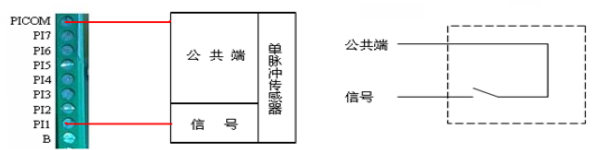

| 微功耗测控终端端子 | 单脉冲  | 水表引线 |
|-----------|------|------|
| PI1       | 脉冲信号 | 主り   |
| PICOM     | 公共端  | 衣 2  |
| PI4       | 脉冲信号 | 主り   |
| ICOM      | 公共端  | 衣 2  |

#### 普通双干簧管脉冲水表:

微功耗测控终端默认可以接入两块双干簧管脉冲水表(以 下简称双脉冲水表),用户可根据现场情况选择。双脉冲水表 与测控终端的接线及双脉冲水表传感器内部原理示意图如下:

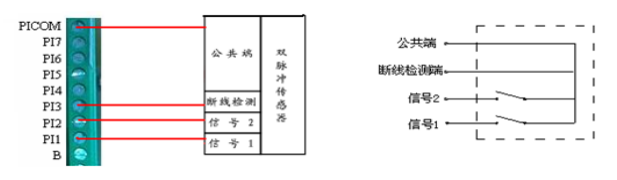

| 微功耗测控终端端子 | 双脉     | 冲水表引线 |
|-----------|--------|-------|
| PI1       | 脉冲信号1  |       |
| PI2       | 脉冲信号 2 | 主 1   |
| PI3       | 断线检测端  |       |
| PICOM     | 公共端    |       |
| PI4       | 脉冲信号1  |       |
| PI5       | 脉冲信号 2 | 主 21  |
| PI6       | 断线检测端  |       |
| PICOM     | 公共端    |       |

#### 倒流可测脉冲水表:

ANM368 微功耗测控终端默认可以接入两块倒流可测脉冲 水表,用户可根据现场情况选择。水表与测控终端的接线及潍 微倒流可测脉冲水表传感器内部原理示意图如下:

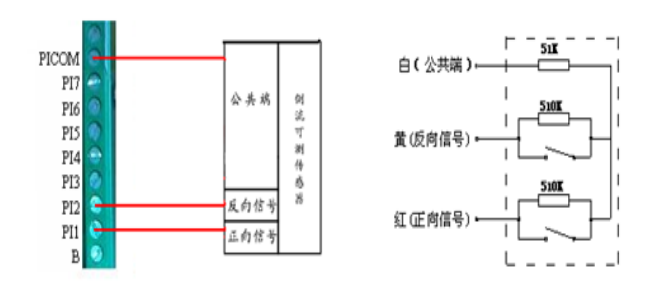

| 微功耗测控终端端子 | 倒流可测脉   | 冲水表引线 |
|-----------|---------|-------|
| PI1       | 红(正向信号) |       |
| PI2       | 黄(反向信号) | 表1    |
| PICOM     | 白(公共端)  |       |
| PI4       | 红(正向信号) |       |
| PI5       | 黄(反向信号) | 表 2   |
| PICOM     | 白(公共端)  |       |

#### 其它双脉冲水表:

ANM368 微功耗测控终端默认可以接入两块其它双脉冲水 表,用户可根据现场情况选择。本章节举例的水表出线为2根 红线2根黑线。水表信号线与测控终端的接线顺序必须正确, 才能保证计数准确。水表信号线的看法:正对水表表盘,将输 出的4根远传线缆按照水表的出线顺序依次为红1,黑1,红2, 黑2。

水表与测控终端的接线及双脉冲水表传感器内部原理示意图如下:

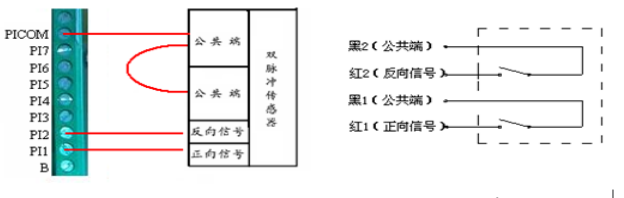

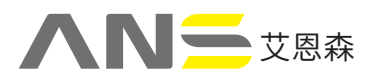

**平台工具软件** 快捷方式

| 微功耗测控终端端子 | 其它双脉冲         | 中水表引线 |
|-----------|---------------|-------|
| PI1       | 红1(正向信号)      |       |
| PI2       | 红 2(反向信号)     | 表1    |
| PICOM     | 黑色1、2(公共端)    |       |
| PI4       | 红1(正向信号)      |       |
| PI5       | 红 2(反向信号)     | 表 2   |
| PICOM     | 黑色 1、2( 公共端 ) |       |

#### 2.4.3 与开关量输出的变送器接线及参数设置

微功耗测控终端包含1路开关量采集接口。一般用于开关 量变化上报。

其接线方式如下所示:

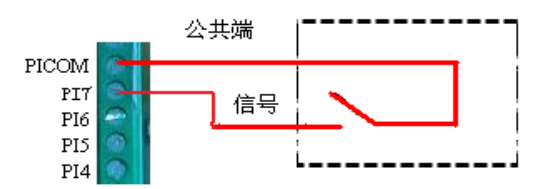

2.4.4 与串口流量仪表接线及参数设置

微功耗测控终端共包含1路采集串口,其串口类型 RS232、 RS485 可选。

其设备与 RS232、 RS485 串口仪表接线如下图:

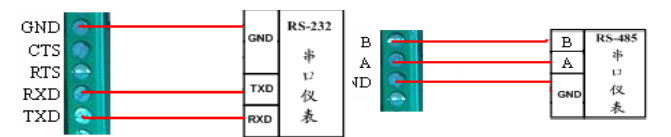

第三章设参软件的安装及基本参数设置

工具软件需安装在 Windows XP SP2 及以上版本或者是 Windows Server 2003 及以上版本的操作系统环境下。在不同 系统中,工具软件的显示效果略有不同。

3.1 快速入门

3.1.1 安装工具软件

3.1.2 配置准备

1、双击桌面工具软件快捷方式图标 或双击安装目录下应用程序图。

2、点击"系统设置"配置常用的连接硬件产品端口(如下图 配置串口号,串口号会自动识别,点击选择识别的 com 口即可), 然后开始读设参、下载程序等。

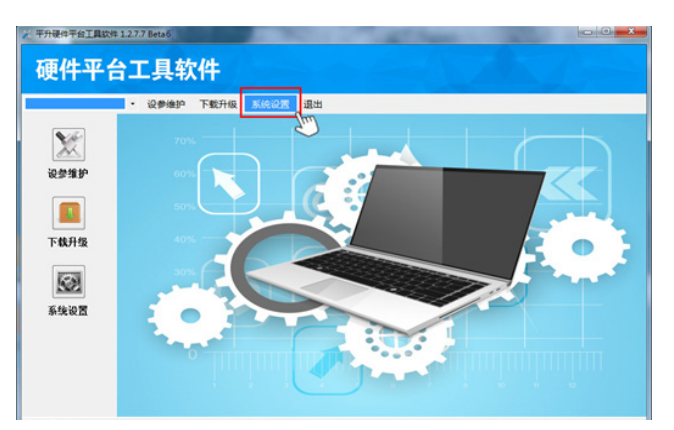

| 序号   | 洲口   | 端口详细信息 |        |         |
|------|------|--------|--------|---------|
| 1 CO | M1   | 端口类型:  | COM    | •       |
|      |      | 串口号:   | COM1   | -       |
|      |      | 波特率:   | 9600   | •       |
|      |      | 校验位:   | 无校验    | •]      |
|      |      | 数据位:   | 6 07   | 8 (۲)   |
|      |      | 停止位:   | 1 ① 1. | 5 🔘 2   |
|      |      | 通讯方式:  | RS232  | 🔵 RS485 |
|      |      | 成帧方式:  | 全兼容    | -       |
|      |      | 成帧间隔:  | 120    | ms      |
|      |      | 端口命令超时 | 参数     |         |
|      |      | 重发次数:  | 3      | -       |
|      |      | 超时设置:  | ◎ 自动   | ◎ 手动    |
|      |      |        |        |         |
| 新建端口 | 移除端口 |        | 保存     | 字端口修改   |

www.aeinsen.com 05

## **へい** <sup> 支恩森</sup>

3.1.3 设参调试

### 使用步骤如下:

◆ 第一步连接产品和工具软件

点击下拉菜单,选中想要操作的产品即可(图例是选中串 口产品之后的效果)。

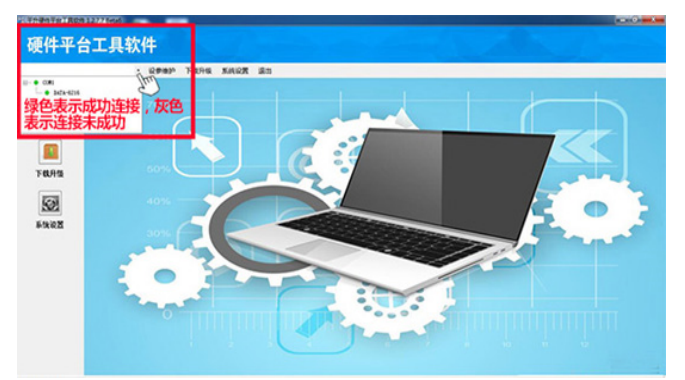

♦ 第二步同步信息

◇ 1、点击菜单栏"设参维护"按钮,选择"同步信息"。

| 平升硬件平台工具软件 1.2.7.7 [ | letz6                  |          | (correction) |
|----------------------|------------------------|----------|--------------|
| 硬件平台工                | 具软件                    |          |              |
| A-6216(COM1) - (908) | 设命统护 下载升级 系统设置 退出      |          |              |
| P84                  | 18:                    |          |              |
| 正在                   | 同步产品信息,请稍候             |          |              |
| 土贝                   |                        |          |              |
| 0                    |                        |          |              |
| 同步信息                 | 请选择同步方式                | x        |              |
| 300                  | ● 从硬件设备两步              | 详细信息 (¥) | 00:00:02     |
| 20,80,50,50          | ○ 从程序包交件导入<br>日本 ○ 小田子 | 进度       | 24%          |
| 2-3133               |                        |          |              |
| <b>-</b>             | and Thur               | 取消       |              |
| 无限制度                 | $\bigcirc$             |          |              |
|                      |                        |          |              |
| <b>—</b>             |                        |          |              |
| <b>14月時世</b>         |                        |          |              |
| 机模块版本:DATA-621683-0  | 102005-0001            |          |              |

2. 下载对应版本号的程序,操作如下:

| 硬件平台                                                                                                    | 3327660<br>合工具软件                                                                                                    |
|----------------------------------------------------------------------------------------------------|----------------------------------------------------------------------------------------------------|
| 2017-0216 (00E1)<br>の正<br>の正<br>の正<br>の<br>の<br>の<br>の<br>の<br>の<br>の<br>の<br>の<br>の<br>の<br>の<br>の<br>の<br>の | <ul> <li>反映曲: Ge#e#P 下版计级 系统设置 通出</li> <li>广品集:</li> <li>府学会集:<br/>用各点号:<br/>用各点号:<br/>用各点号:<br/>用金号:<br/>用金号:<br/>日本目示:<br/>合成号:<br/>合成号:<br/>合成]:<br/>合成]:<br/>合<br/>合成]:<br/>合成]:</li></ul> |
| TOURSERIES : DATA-                                                                                            | 621683-0102005-0001                                                                                                    |

3. "同步信息"完成后,如上图复制版本号,下载程序。 步骤如下:

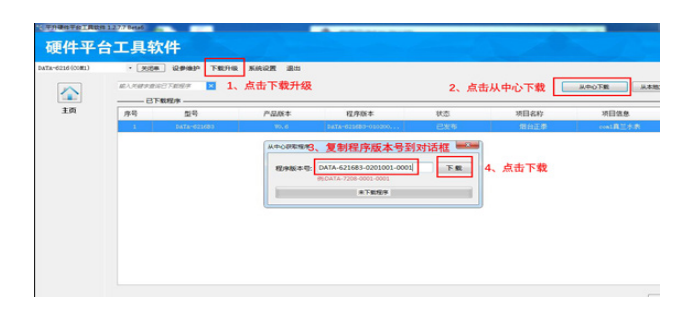

◆ 第三步修改参

1、点击 回到主页面,点击菜单,"参数维护"按

钮进入参数设置操作界面。

2、在操作过程中,有时会出现进度条,不仅可以查看正在 操作的进度信息,也可以随时点击"取消"按钮,终止当前操作。

| 216(0081)     | · 2008 200000      | 下數升限 | 系统设置 退出          |                                                                                                    |                                 |
|---------------|--------------------|------|------------------|----------------------------------------------------------------------------------------------------|---------------------------------|
|               | 0- OATA-6216_V0.6  |      | 2.8              |                                                                                                    | acas                            |
| ~             | C Internet         | 1    | **1446           | 13812345678                                                                                                    | BCD。最长10个学节,20位号码               |
| -             | C CONTRACTOR       | 2    | 9 4-0168         | and the second second second second second second second second second second second second second second second |                                 |
| 主页            |                    | 2    | £1,12,18         | 0.9                                                                                                    | <ul> <li>0-無用1-血用</li> </ul>    |
|               |                    | 3    | GPRSHR入闭         | omnet                                                                                                    | REA.: cmnet                     |
| 0             |                    | 4    | GPRS通讯方式         | TCP                                                                                                    | <ul> <li>0-UDP 1-TCP</li> </ul> |
| •             |                    | 5    | GPRSUBMEDP       | 0.0.0                                                                                                    |                                 |
| 20.0.0        |                    | 6    | GPRSERPort       | 1082                                                                                                    |                                 |
| to may        |                    | 7    | 日 中心2節数          |                                                                                                    |                                 |
|               |                    | 12   | 3 +-03#B         | 2. 方框内数值可相划                                                                                                    | <b>我自身需求设置</b>                  |
| 50            | Jr +- 20, 49,49,45 | 17   | D 0-0-4#8        |                                                                                                    |                                 |
|               | 、从山汉参维护            | 22   | · *****          |                                                                                                    |                                 |
| *8.81 (B)*    |                    | 31   | O NHOR           |                                                                                                    |                                 |
|               |                    | 31   | 电动电压采量间器         | 120                                                                                                    | H06 : s                         |
|               |                    | 32   | 水田采園用籍           | 3600                                                                                                    | 间隔:s                            |
|               |                    | 33   | 记录开编问题           | 3600                                                                                                    | P04 : 5                         |
| NWR           |                    | 34   | 历史上的问题           | 3600                                                                                                    | P04:15                          |
|               |                    | 35   | □ 其它們做           |                                                                                                    |                                 |
|               |                    | 35   | 10.000/E40/RIP/0 | 1000                                                                                                    | 0.01V                           |
| -             |                    | 36   | Com128%#         | 2400                                                                                                    | -                               |
| in the second |                    | 37   | Com1#292         | E                                                                                                    | •                               |
| Chin          |                    | 38   | Com181842        | 8                                                                                                    | 3、点击可查看重新读的硬件产品                 |
|               |                    | 29   | Com1dbit-42      | 1                                                                                                    |                                 |

3. 可以通过修改"值"列的内容修改参数值来设置参数, 中心参数(固定 IP、端口号等)、时间间隔参数(采集间隔、 存储间隔等)、采集参数(串口、AI参数等)、报警参数(上 下限值等)等,如上图中第2步位置所示。(上图是中心参数 的界面)

4. 修改参数完成,可以点击界面右下角"写入产品参数" 按钮设置参数到产品中。

5. 设置好的参数如果需要备份,点击"导出参数"按钮。◆ 第四步数据调试

1、点击菜单栏"数据调试"按钮,进入数据调试界面。 数据调试界面与参数操作界面相似(数据调试界面是只读的, 不允许写入)。

2、进入数据调试界面,数据量的值为空,须先点击"读取 产品数据"将数据读回来。

| DATA-6216_V0.6 | 1        | 244<br>O-MANANA<br>FRANKS                                                                                                    |              |                                                                                                    | 説明                                                                                                    |
|----------------|----------|----------------------------------------------------------------------------------------------------|--------------|----------------------------------------------------------------------------------------------------|----------------------------------------------------------------------------------------------------|
| - O 6216838    | 1<br>▶ 1 | - Personal - Personal |              |                                                                                                    |                                                                                                    |
|                | 1        |                                                                                                    |              |                                                                                                    |                                                                                                    |
|                |          |                                                                                                    | 0            |                                                                                                    | BYDNH, 0-HORE 1-YOE, BHO-BURSIM-F, BH1-GSMUER                                                                                                    |
|                | 2        | 本典印                                                                                                    | 0.0.0.0      |                                                                                                    |                                                                                                    |
|                | 3        | a can                                                                                                    | 0            |                                                                                                    |                                                                                                    |
|                | 4        | ामाञ्च द                                                                                                    |              |                                                                                                    | LIE-4GPER\$;GSM-2GPER\$;TD-SCDMA-移动3GPER\$;WC                                                                                                    |
|                | 5        | 中01状态                                                                                                    | 无效           |                                                                                                    |                                                                                                    |
|                | 6        | 中心2状态                                                                                                    | 无效           |                                                                                                    |                                                                                                    |
|                | 7        | □ 米维的数据                                                                                                    |              |                                                                                                    |                                                                                                    |
|                | 7        | 表1案计范量                                                                                                    | 0            |                                                                                                    | 0.01                                                                                                    |
|                | 8        | 表1通讯服督                                                                                                    | 1610<br>1610 |                                                                                                    |                                                                                                    |
|                | 9        | 表2累计范量                                                                                                    | 0            |                                                                                                    | 0.01                                                                                                    |
|                | 10       | 表2通讯报督                                                                                                    | 1910         |                                                                                                    |                                                                                                    |
|                | 11       | 电波电压                                                                                                    | 1296         |                                                                                                    | 0.01V                                                                                                    |
|                | 12       | 电齿电压低振器                                                                                                    | 正常           |                                                                                                    |                                                                                                    |
|                | 数据调试     | 4<br>5<br>6<br>7<br>7<br>8<br>9<br>9<br>10<br>11<br>11<br>12<br>数擦请试                                                                                                    |              | 4         市田田市           5         中心1060         死息           6         中心2055         死息           7         日本10160         死息           7         日本10160         死息           9         東京市地区         0           10         東京市地区         0           11         电外地区         10           12         电动用压低度型         正常           5         电动压压低度型         正常 | 4         - 188時後         -           5         中心状态         死政         -           7         - 188月         -         -           7         - 188月         -         -           7         - 188月         -         -           9         - 288月         -         -           10         - 288月         -         -           10         - 288月         -         -           11         - 678月         -         -           支援済済法         12         -         -         - |

◆ 其他操作(时钟设置和维护中心参数设置)

左侧有一个"其它操作"按钮,点击这个按钮,会弹出一 个界面,如下图所示。

|        | 8- OATA-6216_V0.6 | 1   | 28<br>© MMMM        | (连网成功显示"1",未          | 连网显示"0") ""                                        |
|--------|-------------------|-----|---------------------|-----------------------|----------------------------------------------------|
|        | - O system        | 1   | LRKS                | 0                     | BROWNE, O-HORSE 1-ROLE, BRO-REDISIM-HUBHI-GSM/2/ER |
| 主页     |                   | 2   | 2.61P               | 0000                  |                                                    |
| ۲      |                   | 4   | 时钟设置<br>□ 使用系统时间    | 100-0-0-00<br>0-0-000 | T-4GRIM; GSM-2GRIM; TD-SCDMA-BRIDIGRIM; WCC        |
| 建步载息   |                   | 6   | 2018-11-13 09:35:36 | 中心理想地名:               |                                                    |
|        |                   | 7   | 法取得到单 校 #5          | ।<br>स्र 🖻            | 201                                                |
|        |                   | 8 9 | 诸空历史记录              | 重启硬件产品                | 901                                                |
| PHILE. |                   | 10  | 化规制认识的              | 信申请讯                  | 1019                                               |
|        |                   | 12  |                     | N 10                  |                                                    |
| NWRIT  |                   |     | 2 新探視探白真常市林         | 34                    |                                                    |

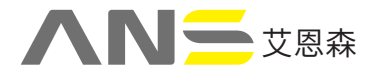

中心参数:通过 HOME 命令对维护中心进行设置。 清空历史记录:清空设备历史记录命令。 重启硬件产品:重启设备的命令。 恢复默认参数:恢复设备默认参数。 结束通讯:特殊命令,用于休眠设备,通知设备结束通讯 进入休眠模式。

关闭:关闭当前界面。

3.1.4 程序下载升级

升级产品程序无需同步信息,选择产品后直接进入下载升 级界面即可;

- ◆ 第一步连接产品和工具软件(见3.1.2)
- ♦ 第二步下载程序

操作步骤如下图:

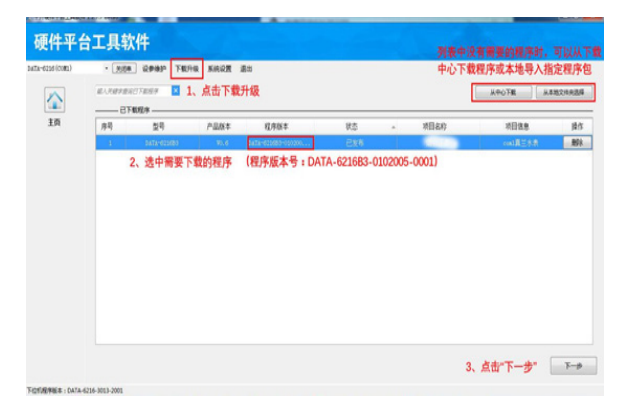

1、点击菜单栏"下载升级"按钮进入下载程序界面。
 2、从列表中选择程序文件。

如果列表中没有您需要的程序,可以从中心下载程序或导入指 定程序包;

1) 从中心下载程序:点击按钮 "从中心下载",在下载框 中填入程序版本号点击"下载"即可获得所需程序;

 2)从本地导入程序包:点击按钮从"本地文件夹选择"可 以选择电脑上任意位置程序包添加到列表;导入成功弹窗提示。

注意,当您导入程序包对应的产品型号与当前硬件产品不符 时,虽然提示成功但是不会在列表中显示对应程序信息行!

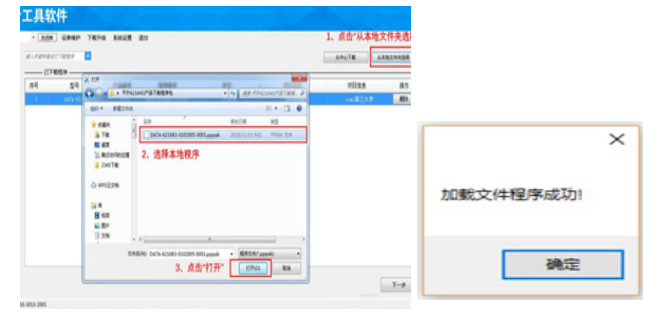

选择导入本地程序包

3、点击"下一步",稍等一会儿加载程序,进入配置 参数界面,配置完参数点击"下载主程序"按钮即可下载;

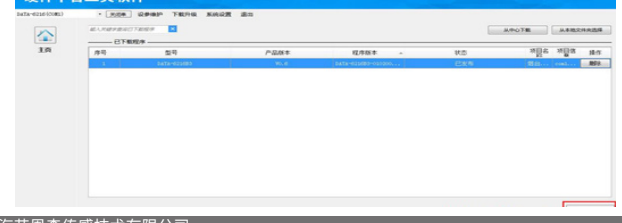

| 198(COME) | - 2008 120400 T80410 8 | KIE IR M | 適出                |             |                  |                   |         |  |
|-----------|------------------------|----------|-------------------|-------------|------------------|-------------------|---------|--|
| ~         |                        |          |                   | in .        | 18               |                   | (RR)    |  |
|           | - Ø 6716#80            | 1.       | 本教导的              |             | 13812546678      | 8CD、最长30个字目       | 5,20位号码 |  |
| 15.1      |                        | 2        | ◎ 中心1步数           |             |                  |                   |         |  |
|           |                        | 2        | 息/禁用              |             | 启用               | ▼ ◇-禁用 1-窓用       |         |  |
|           |                        | 3        | GPIS装入            | 0.          | caset            | ETU: canet        |         |  |
|           |                        | 4        | OPADER            | 535         | 202              | * 0-05P 1-7CP     |         |  |
|           |                        | 5        | CPASSA            | 2           | 0.0.0.1          |                   |         |  |
|           |                        |          | - ansight         | 10.3        | 15002            |                   |         |  |
|           |                        |          | 0 40324           | NAME OF CO. |                  | 1.1.4400.4400     |         |  |
|           |                        | 1        | 157576            | HORES C     |                  | · 0-32.00 1-82.00 |         |  |
|           |                        | 1.1      | CHANGE AU         | Control     | 00100115         | ELUCI CAUPT       |         |  |
|           |                        |          | CORACINE CORACINE | 进度          | 15               | 10-MA 7-104       |         |  |
|           |                        | 10       | CHANGER           | -           |                  |                   |         |  |
|           |                        | 11       | C 04.900          |             |                  |                   |         |  |
|           |                        |          | 0/32.00           |             | R A              | * 0-MIR 1-0 II    |         |  |
|           |                        | 13       | GP\$588 A         | 0.          | caset            | Will; const       |         |  |
|           |                        | 14       | - GROWN           | Trif.       | 7.02             | + 0-00P 1-70P     |         |  |
|           |                        | 15       | OPASIÁRT          | 9           | 222, 223, 3, 198 |                   |         |  |
|           |                        | 16       | OPESARD           | log t       | 2082             |                   |         |  |
|           |                        | 17       | D P0428           |             |                  |                   |         |  |
|           |                        |          | 0.010             |             | 100 (D)          | × 0.000 1.000     |         |  |

下载界面

备注:若界面中无程序,可通过"从中心下载"或"从本 地文件夹选择"来导入产品程序

| 揭示   |            | ×     |
|------|------------|-------|
| 2 88 | 下數成功,是否初始代 | 凝件产品? |
|      |            |       |
|      | 温(Y)       | 否(N)  |

下载完成会有弹窗提示是否初始化设备,选择"是"可以 自动初始化硬件产品,校时并清空历史记录;选择"否"则不 初始化产品。

#### 3.2 端口配置说明

当您需要远程维护时,可以通过配置端口来实现,点击菜 单栏"系统设置"按钮可以进入系统配置界面。

#### 3.2.1 端口列表

系统配置 - 端口列表界面用于配置与硬件产品相连的端口信息。按端口类型可以分为串口、TCPServer 端口和 UDP-Server 端口三种。

3.2.1.1 串口配置

串口号: 计算机与硬件产品相连串口的串口号,可以在计算机 - 设备管理器中查看。

| A costa                               | - 0 X | 系统配置    |       |         |             |                        |                          |
|---------------------------------------|-------|---------|-------|---------|-------------|------------------------|--------------------------|
| 文件(方) 操作(A) 重要(V) 解助(H)               |       | 常规      | 1803  | HA NCI  | 助教          |                        |                          |
| ⊨ +   [2]   2   2   9   <b>5 ×</b> €  |       | 17.8    |       | line co |             |                        |                          |
| r ₫ Jane-PC                           | *     | - ppro, | 0.000 | 1941-1  | ALC: YALLO  |                        |                          |
| > 🦷 IDE ATA/ATAPI 控制器                 |       |         | cue   |         | (第口类型)      | COM                    |                          |
| > 含 WSD 打印操作程序                        |       |         |       |         | 串口号:        | COM3                   |                          |
| > 2 2:28                              |       |         |       |         | 32164107    | 9600                   |                          |
|                                       |       |         |       |         | -0(12-4     |                        |                          |
| > 2 79.8229.88                        |       |         |       |         | 核验位:        | 无校验                    |                          |
| > 8 (1007)                            |       |         |       |         | 約48位:       | 06 0                   | 57 00                    |
| > 26 EDA                              |       |         |       |         | 18.444      |                        |                          |
|                                       |       |         |       |         | 10 III 12   | . C                    | 1.0 0.                   |
| EE LICE Geral Port (COMI)             |       |         |       |         | 通讯方式:       |                        | 0 8540                   |
| 2 00 1785                             |       |         |       |         | 成帧方式:       | 全兼容                    |                          |
| ) 🖬 25(器                              |       |         |       |         | CALLER.     | 100                    | 1.                       |
| > == ##                               |       |         |       |         | JAN TRIPANA | 100                    |                          |
| ~ 0 z7                                |       |         |       |         | 诸口命令都时      | 伊政                     |                          |
| Qualcomm Atheros AR3011 Bluetooth 3.0 |       |         |       |         | distribut.  |                        |                          |
| > 扁人体学输入设备                            |       |         |       |         | 重点公司        |                        |                          |
| > \$2#28                              |       |         |       |         | 超时设置:       | <ul> <li>自动</li> </ul> | <ul> <li>● 手动</li> </ul> |
| > 4 声音、祝你和智慧性的                        |       |         |       |         |             |                        |                          |
|                                       |       |         |       |         |             |                        |                          |
| > 章 透明单行总统控制器                         |       | 162)    | 80    | 移移端口    |             |                        | 保存端口袋                    |
| > 5 08/08                             |       |         |       | -       |             |                        |                          |
| > Viedos                              | ~     |         |       |         |             | 装定                     | R.A                      |
|                                       |       |         |       |         |             |                        |                          |

- 波特率:串口的波特率,与要操作的硬件产品波特率相同 才能正常通讯,默认 9600;
- 校验位:默认无校验;
- 数据位: 默认 8;
- 校验位: 默认 1;

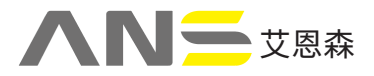

- 成帧方式:串口成帧方式,默认全兼容,可识别所有成帧 方式,须支持要操作的硬件产品的串口成帧方式;
- 成帧间隔:串口超时成帧时的成帧间隔,默认100ms;
- 重发次数:命令无回应重试的次数,默认3次;
- 超时设置:建议使用自动超时设置,除有特殊需求,不建 议手动超时;

3.2.1.2 TCPServer 端口与 UDPServer 端口

TCPServer 类型端口与 UDPServer 类型端口除网络层协议不同其它处理及参数类似,此处一起说明。

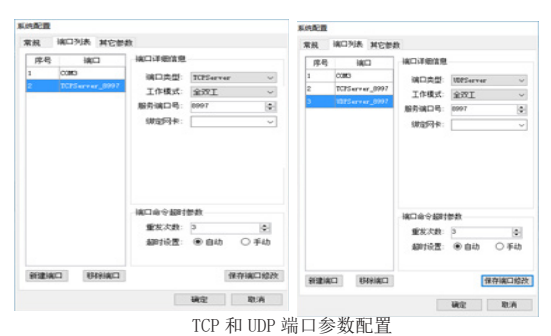

- 工作模式:默认全双工;
- 服务端口号:网络连接服务端的端口号,应与硬件产品参数中设置的服务端端口一致;
- \* 绑定网卡:当计算机中有多个网卡分别连接到不同网络 环境,设参软件必须使用特定网络时指定网卡使用,仅启 用一个网卡或多网卡无区别可不填;
- 重发次数:与网络层协议自动重发无关,此重发次数为按 超时设置无响应后,工具软件重发的次数,默认3次;
- 超时设置:建议使用自动超时设置,TCPServer 自动超时 时间为 3min,UDPServer 自动超时时间为 10s;

3.2.1.3 常规和其它参数

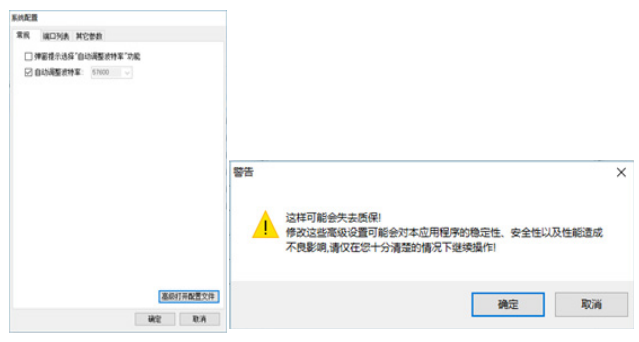

系统常规参数说明

1. 常规配置界面有"自动调整波特率"功能的设置,默认 开启该功能,也可设置为"弹窗选择"模式来手动启用该功能 或彻底关闭功能,默认自动打开。

2. 高级模式配置参数有风险,请在技术指导下使用!

# 第四章 常见问题解决方法

4.1 常见故障分析与处理措施

| 序号 | 故障现象         |                    | 可能原因                                   | 处理措施                                                    |  |  |  |  |
|----|--------------|--------------------|----------------------------------------|---------------------------------------------------------|--|--|--|--|
| 1  | 串口无法设参       | ◆电池                | 原因。                                    | ◆检查电池端子是否插好,极性是否<br>正确,电池是否有电。                          |  |  |  |  |
|    |              | ♦串□                | ]线连接错误。                                | ◆检查串口连接是否接触良好。与计<br>算机之间直接用串口直连线连接,插<br>到设备的调试串口上。      |  |  |  |  |
|    |              | ◆计算                | 「机串口选择错误。                              | ◆检查"平台工具软件"的"软件配<br>置"计算机串口选择是否正确。                      |  |  |  |  |
|    |              | ◆设参<br>串口数<br>数据位  | 参软件与微功耗测控终端<br>双据格式不符,如:波特率、<br>L。     | ◆检查"平台工具软件"的"软件配<br>置"是否与微功耗测控终端串口通讯<br>参数设置一致,主要检查波特率。 |  |  |  |  |
|    |              | ♦串□                | I连接线可能有问题。                             | ◆检查串口连接线缆是否有断路、短<br>路、接触不良。                             |  |  |  |  |
|    |              | ◆微功                | 〕耗测控终端串口故障。                            | ◆同厂家联系。                                                 |  |  |  |  |
|    | 未定时启机        | ◆电池                | 未安装好。                                  | ◆检查电池端子是否插好。                                            |  |  |  |  |
| 2  |              | ◆上报                | 间隔设置有误。                                | ◆检查上报间隔设置是否正确。                                          |  |  |  |  |
|    |              | ◆时间                | ]基准设置有误。                               | ◆检查时间基准设置是否正确。                                          |  |  |  |  |
|    | 不上网          | ◆ SIN<br>好。        | 1 卡未插好或天线未连接                           | ◆检查 SIM 卡是否正确插入,天线是<br>否连接好,请紧固天线连接部位。                  |  |  |  |  |
|    |              | ◆微功                | 」耗测控终端位置信号差。                           | ◆查看微功耗测控终端所处位置信号<br>强度,请调整天线位置,使微功耗测<br>控终端信号强度保持最佳状态。  |  |  |  |  |
|    |              | ◆微功<br>误。          | <b>カ耗测控终端参数设置有</b>                     | ◆查看微功耗测控终端接入点、网络<br>传输方式设置是否正确。                         |  |  |  |  |
| 3  |              | ♦ SIM              | 1卡欠费。                                  | ◆为该卡交费。                                                 |  |  |  |  |
|    |              | ♦ SIM              | 1卡未开通所需功能。                             | 与移动公司确认此卡是否开通此项功<br>能。                                  |  |  |  |  |
|    |              | ♦ SIM              | 1卡质量有问题。                               | ◆将 SIM 卡插入手机中,检查 SIM<br>卡质量。                            |  |  |  |  |
|    |              | ◆电池                | 电量不足。                                  | ◆更换符合要求的电池。                                             |  |  |  |  |
|    |              | ◆微功                | 〕耗测控终端硬件故障。                            | ◆同厂家联系。                                                 |  |  |  |  |
|    | 上网时网络灯<br>常亮 | ◆传辅                | 访方式为纯短信模式。                             | ◆正常。                                                    |  |  |  |  |
| 4  |              | ◆微巧<br>误, 如<br>接入点 | b耗测控终端参数设置错<br>1:本机号码、端口号、<br>氧、远程号码等。 | ◆查看微功耗测控终端参数是否设置<br>正确,接入点、端口号、远程号码添<br>加是否正确。          |  |  |  |  |
|    |              | 网时网络灯 专线<br>亮      | ◆中心服务器 IP 地址不<br>是固定 IP 。              | ◆查看中心 IP 是否为固定 IP。                                      |  |  |  |  |
|    |              |                    | ◆中心站点添加、端口<br>号有误。                     | ◆添加站点是否正确,远程号码是否<br>正确,现场设备端口号是否与监听端<br>口号一致。           |  |  |  |  |
|    |              |                    | ◆中心未添加此测点信<br>息。                       | ◆检查服务器软件是否正确添加此测<br>点信息。                                |  |  |  |  |
|    |              |                    | ◆防火墙阻止。                                | ◆设置防火墙访问规则。                                             |  |  |  |  |
|    |              | 专网                 | ◆A型机基本参数设置<br>错误,如:本机号码、<br>端口号、接入点等。  | ◆查看 A 型机参数是否设置正确。                                       |  |  |  |  |
|    |              |                    | ◆ A 型机远程号码设置<br>错误。                    | ◆查看 A 型机远程号码添加是否正<br>确。                                 |  |  |  |  |

#### 4.2 怎样更换电池

选择锂电池供电时,电池需要定期更换。

- 1、什么情况下可能需要更换电池?
- (1) 当查看到上报到中心的电池电压低于 11V 时;
- (2)数据突然之间连续几天没有上报,可能为电池电量

不足,需要更换电池;

- 2、电池的更换步骤
  - (1) 使用十字螺丝刀拧开四周的紧固螺丝,打开上盖。
  - (2) 拧下锂电池组的四个固定螺丝,拿出电池组。
  - (3) 将新的锂电池组重新使用螺丝固定好。
- (4) 插好电源端子,重新将微功耗测控终端密封好之后 进行安装。

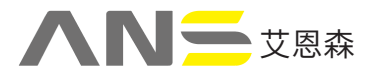

4.3 怎样选择太阳能电源

当设备安装现场没有市电电源,用户对数据的上报频率、 实时性要求很高时,建议用户选择使用太阳能供电方式。太阳 能电源包括三部分,太阳能光电池板、太阳能充电控制器、铅 酸蓄电池。根据现场用电设备(包含微功耗测控终端与现场计 量仪表、变送器)的功率来选择光电池板的大小与蓄电池的容量。 下面为计算方法。

太阳能光电池板配制计算方法:

电池板配置功率(W) = 设备功耗(W) × 每天工作时间(小时) ×1.2(安全系数)÷[5小时(每天 有效工作时间)×0.6(充电效率)]

蓄电池配置计算方法:

蓄电池配置容量(Ah)=设备功耗(W)×每天工作时间(小时) × 阴雨天(天数)÷[设备供电电压 (V)×0.6(供电效率)]